#### Como ativar o acesso TOTP pelo usuário ADMIN

Acesse o Portal B2B e faça seu login e senha normalmente, utilizando apenas o primeiro campo, e SEM a opção Strong Authentication with TOTP ativada Antes de iniciar, faça o download do App Google Authenticator ou Microsoft Authenticator no seu celular

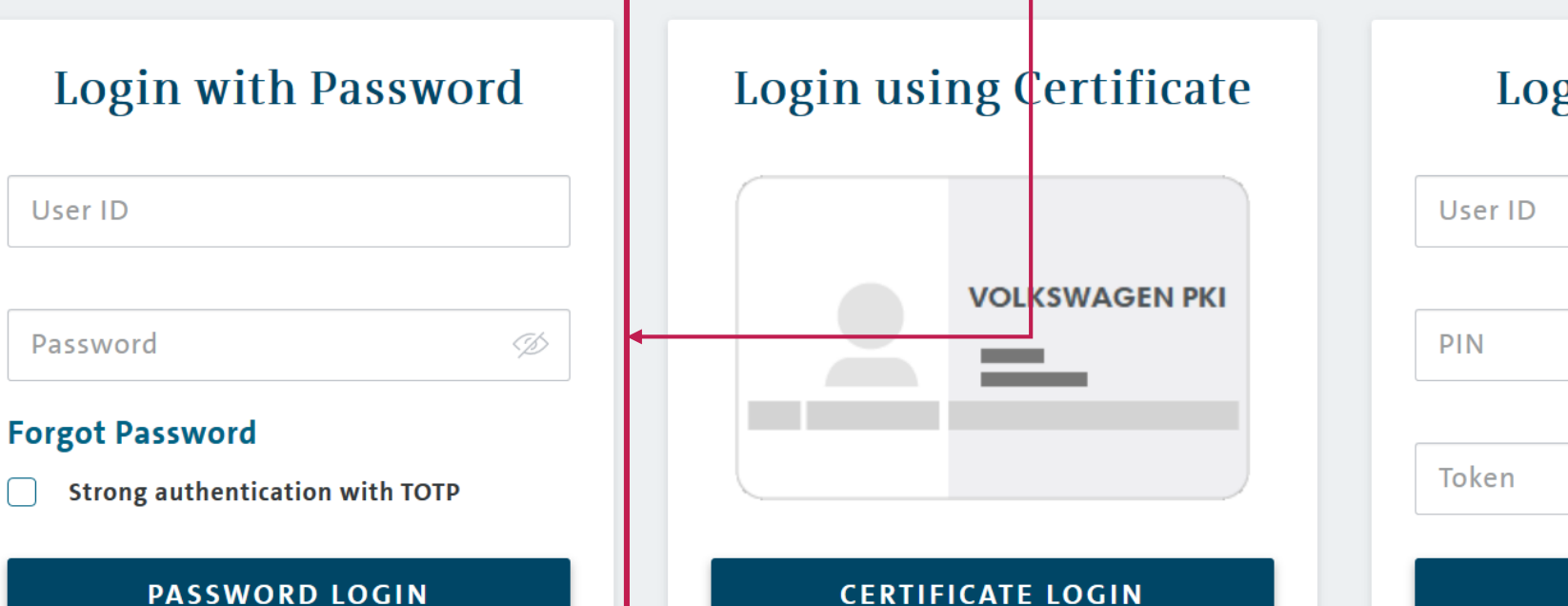

WAGEN

าม

### Login via SecurID

User ID
PIN
Ø
(427913)
SECURID LOGIN

### Clique em Applications e depois em Start na opção 'User Management System (B2B-UMS)'

#### VOLKSWAGEN

GROUP

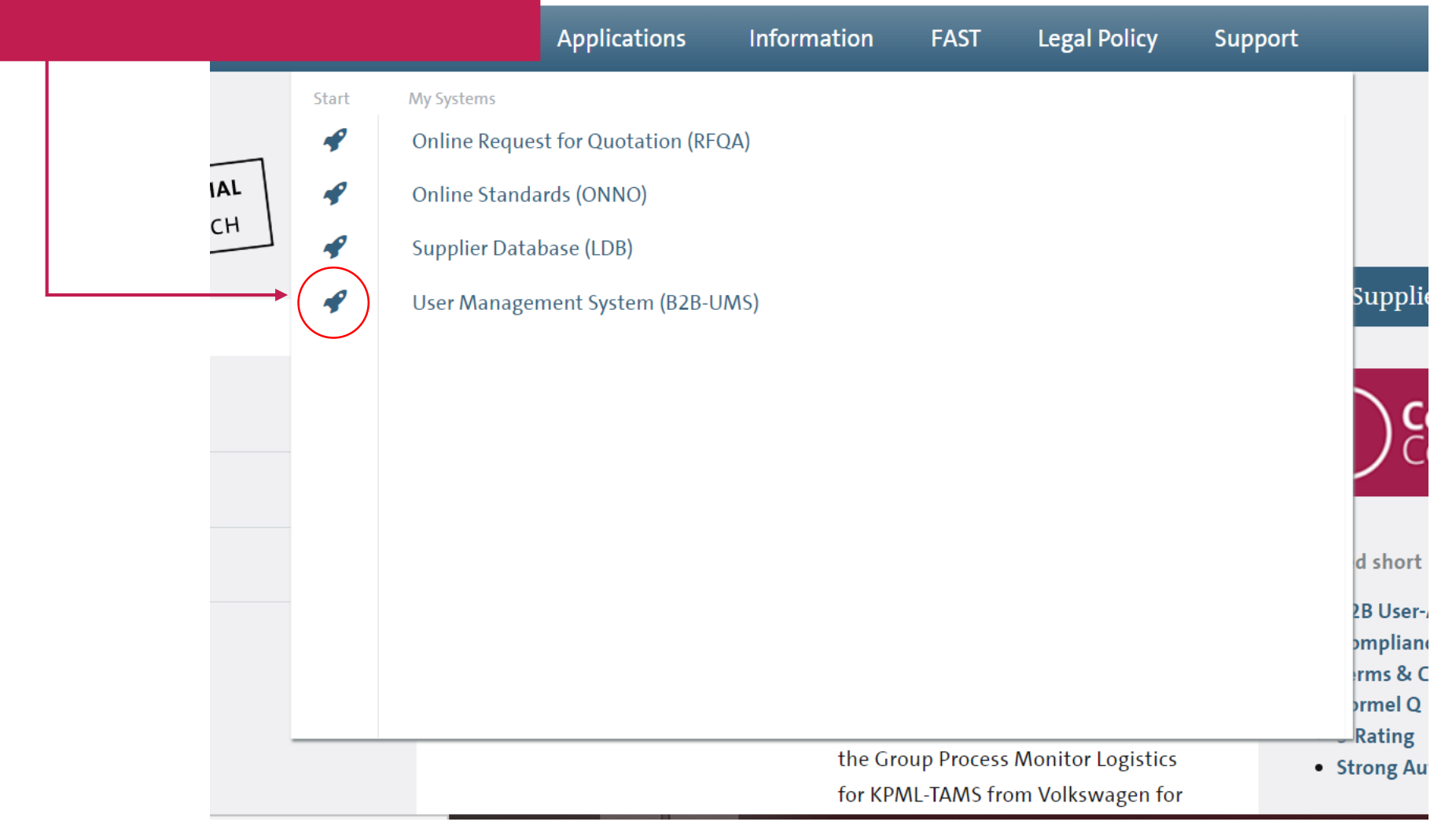

Ao acessar a página de perfil, verifique que o sistema vai informar que você NÃO está com o acesso TOTP VAGEN (NOT Strongly Authenticated) UΡ User Management (UMS) | Data Classification: Confidential Logged in as Logout A You are not strongly authenticated. Some content is hidden. Strong authentication User management Own personal data Main menu 🕍 Own company data Profile ID Own personal data Name 🔒 Change own password A My admins DUNS Actions Linked profiles Personal data Contact data Contract data Profile Roles Activate TOTP 📥 Export personal data Last name 📵 First name 📵 rth 🕄 Para realizar a ativação, você 0 deve clicar em "Activate TOTP" anguage 📵 English 1 ID Level 🐃 Edit

### Após um breve processamento, você deve clicar em "Continue"

# KSWAGEN

Security Advice for TOTP Initialization

Next step is a re-login where you have to enter your user ID and password again. After that you will receive an email with a numerical code. Please enter this code on the next page. After successful check you will get access to your TOTP<sup>1</sup> secret key (QR code) which is needed to initialize your authenticator app.

#### CONTINUE

<sup>1)</sup> TOTP = Time-based One-Time Password – 6-digit numerical code that will be generated by an authenticator app.

"A próxima etapa é um 're-login' que você precisa acessar com seu login e senha novamente. Depois deste passo você vai receber um email com um código numérico. Por favor, entre com código na então página seguinte. Após uma checagem correta, você terá acesso ao QR Code para ativar o TOTP" Conforme indicado antes, você deverá fazer novamente o login e senha, agora com a opção TOTP selecionada. Insira seus dados regulares e clique em 'password login'

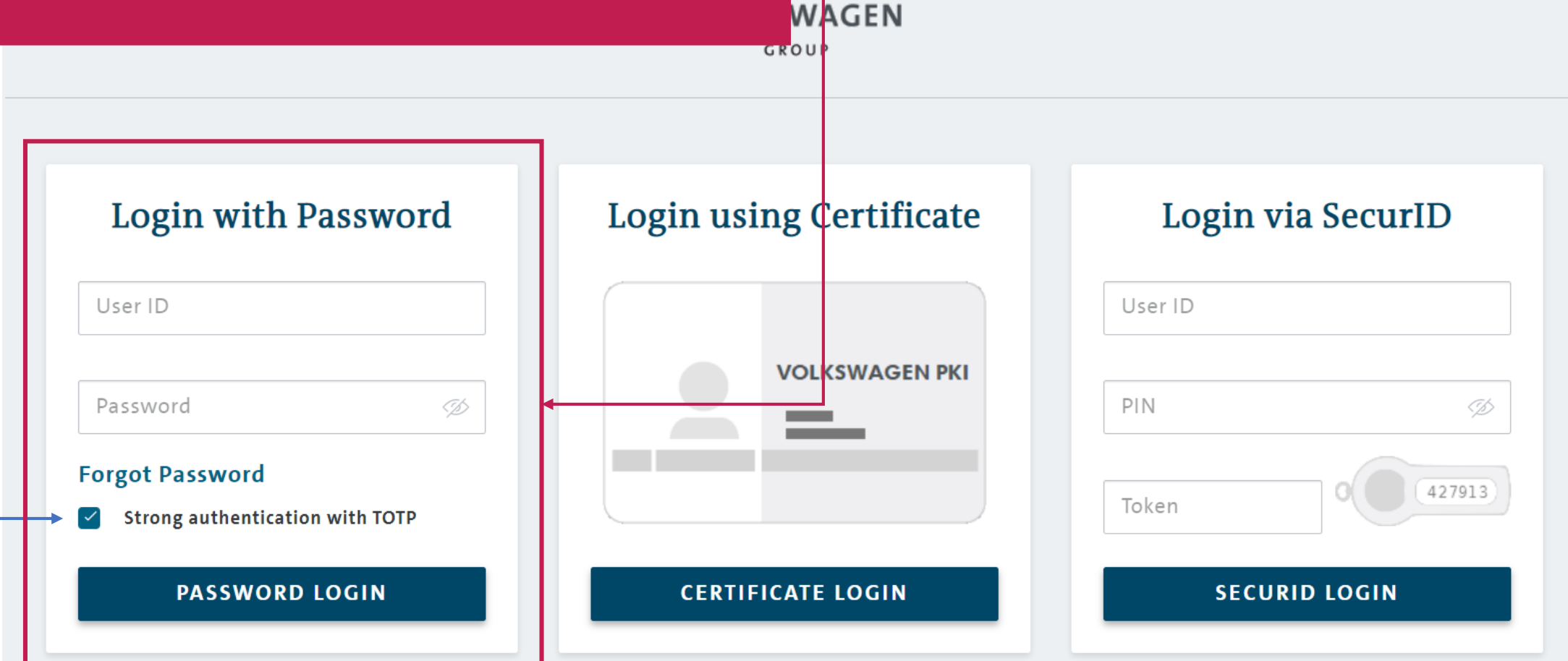

Você receberá então um e-mail (no endereço de e-mail cadastrado no seu perfil/login de acesso) com uma senha que só deve ser utilizada uma vez para esse processo, depois deverá descarta-la

### VOLKSWAGEN

GROUP

### **Email OTP - Login**

A one-time password (OTP) was send to your email address. Please check your inbox for this email (maybe also your spam folder). Receiving this email some minutes.

Sender: noreply.emailotp@volkswagen.de

Recipient: Subject:

"One-time password"

Please enter the one-time password you received by email here.

#### Enter one-time password:

123456

8314

Verifique seu e-mail

Aqui no campo 'Recipient' está o email que vai receber a informação.

LOGIN

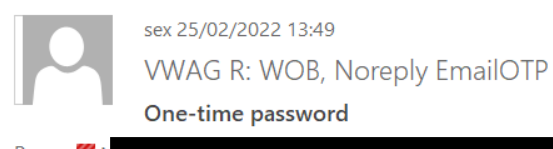

#### Hello,

You have requested a one-time pasword (OTP) to login on a website of the Volkswagen Group.

Following one-time password was generated for you: 8314- 123456

Regards, One-timepassword Manager of the Volkswagen Group

O email acima chegará com a senha de utilização única no formato 0000-000000 Volte na página da VW e insira os últimos 6 números que vão aparecer conforme o exemplo e clique em LOGIN.

cipient:

bject:

3314

# GROUP

### Email OTP - Login

)TP) was send to your email address. Please check your inbe also your spam folder). Receiving this email can take

#### emailotp@volkswagen.de

"One-time password"

ease enter the one-time password you received by email here.

ter one-time password:

- 123456

LOGIN

Será feito um novo breve processamento, e o QRCode será gerado. Você deverá scanear com o app 'Google ou Microsoft Authenticator' e a senha variável vai aparecer no App. Essa senha muda a cada poucos segundos, então esse processo deve ser feito com o celular em mãos.

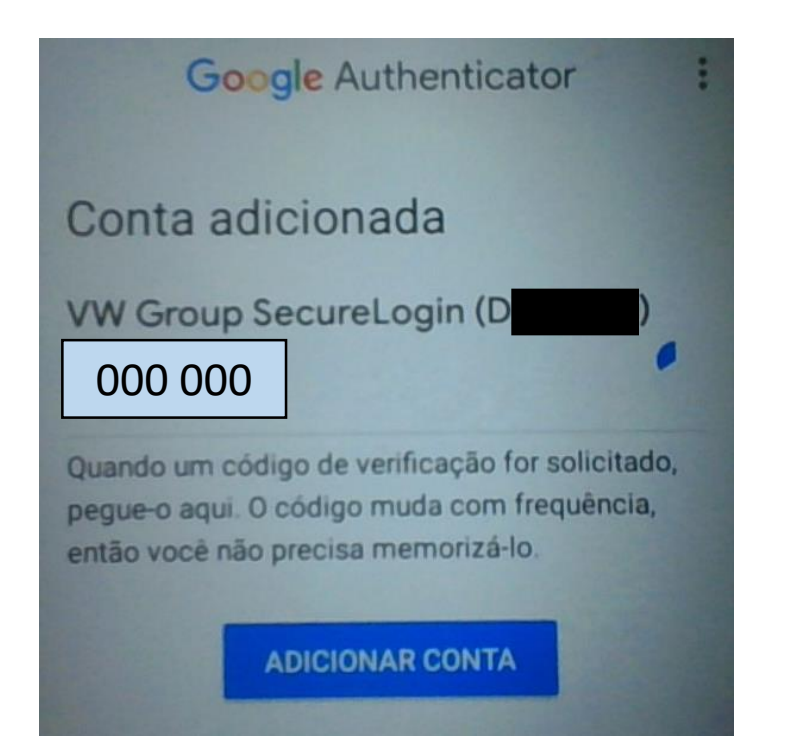

### VOLKSWAGEN

#### **TOTP - Secret Key**

The QR code can be scanned with an authenicator app. If a scan is not possible the alphanumerical code below the QR code can be entered manually into the authenticator app.

After successful initilization the authenticator app will show a 6-digit numerical code.

To finalize the process it is necessary to login with

the code generated by your auth do this, please click on the butto **"Continue with login"**.

Overwise your TOTP registration jected after 24 hours. You will the your Company Administrator to process again. Depois de scanear, cliquei em 'continue with login'

CONTINUE WITH LOGIN

REGENERATE KEY

Secret key

(Base32, SHA1, 6 digits)

Com o App gerando suas senhas (veja que tem um timer ao lado que mostra a validade da senha) Insira uma delas dentro do tempo válido e clique em login

## VOLKSWAGEN

### TOTP - Login

Enter the one-time password (OTP) generated by your authenticator app.

LOGIN

Enter Code:

000 000

Se der erro, ela já expirou, portanto aguarde nova senha no App e insira novamente. Conseguindo a validação, você vai voltar para a tela principal. Vá novamente no User Management System

#### VOLKSWAGEN

GROUP

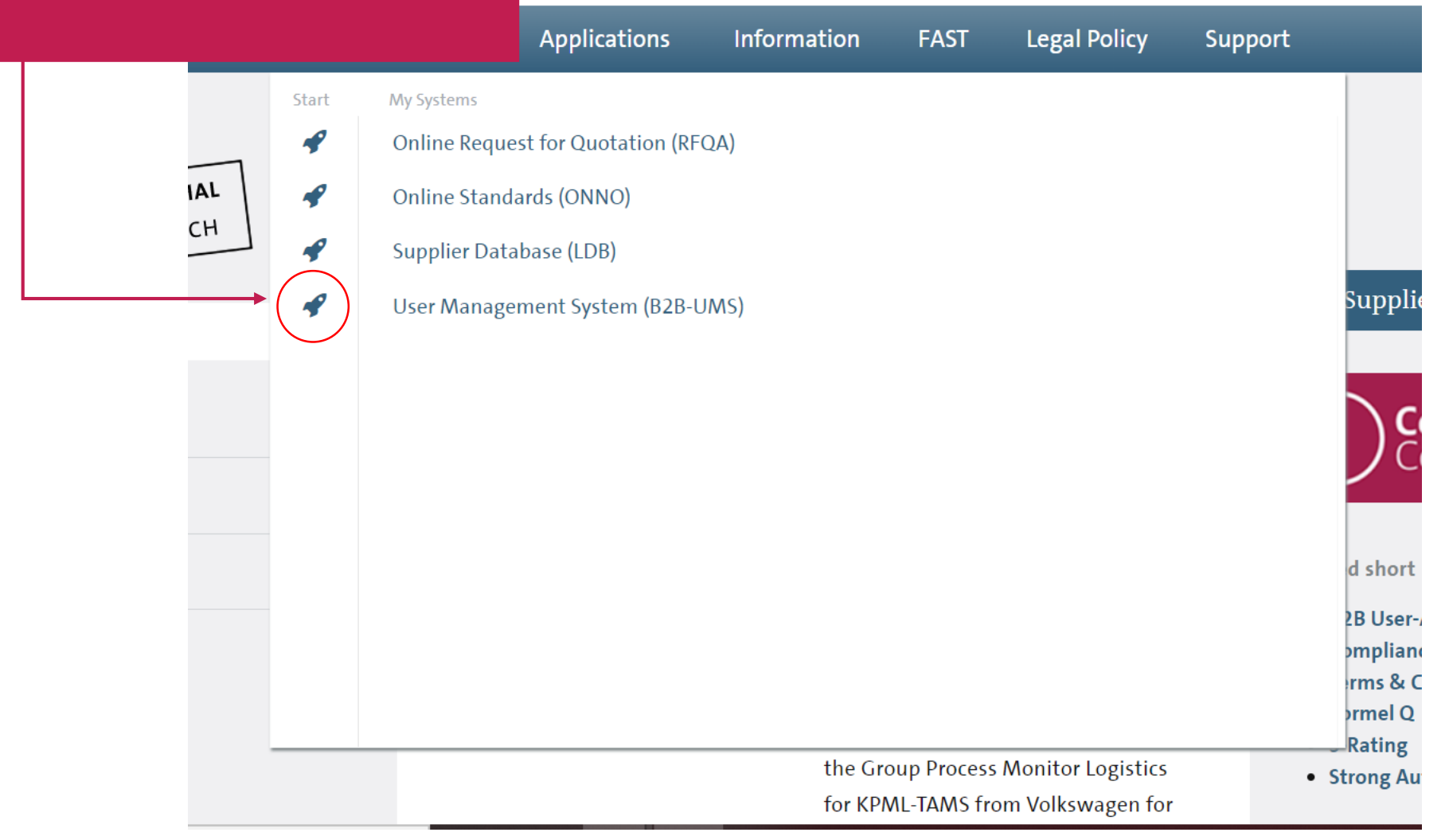

|                                                                                                    | Authenticated".                                     | VOLKSWA     | GEN                                           |   |                                                                                                    |
|----------------------------------------------------------------------------------------------------|-----------------------------------------------------|-------------|-----------------------------------------------|---|----------------------------------------------------------------------------------------------------|
| Jser Management (UMS)   Data Classification: Confidential User management Tasklist                                 |                                                     |             | You are (strong authenticated) logged in as [ |   |                                                                                                    |
| Main menu                                                                                                    | Search for profiles                                 |             |                                               |   |                                                                                                    |
| <ul> <li>Search for profiles</li> <li>Own company data</li> <li>Own percendidata</li> </ul>                        | DUNS<br>Profile ID                                  | Company     | all                                           |   | Search for entries with following role                                                                                         |
| Swill personal data                                                                                                |                                                     |             |                                               |   | Confirm Receive Advice App Supplier                                                                                            |
| Change own password  My admins                                                                                     | First name                                          | TOTP status | all                                           | - | ▼ Debit Credit Payment (FIN)                                                                                                   |
| <ul> <li>Own personal data</li> <li>Change own password</li> <li>My admins</li> <li>Set up user profile</li> </ul> | First name Last name Search with * possible (except | TOTP status | all                                           | * | <ul> <li>Debit Credit Payment (FIN)</li> <li>Supplier Admin</li> <li>SupplierUser</li> <li>Debit Notes Online (BAO)</li> </ul> |